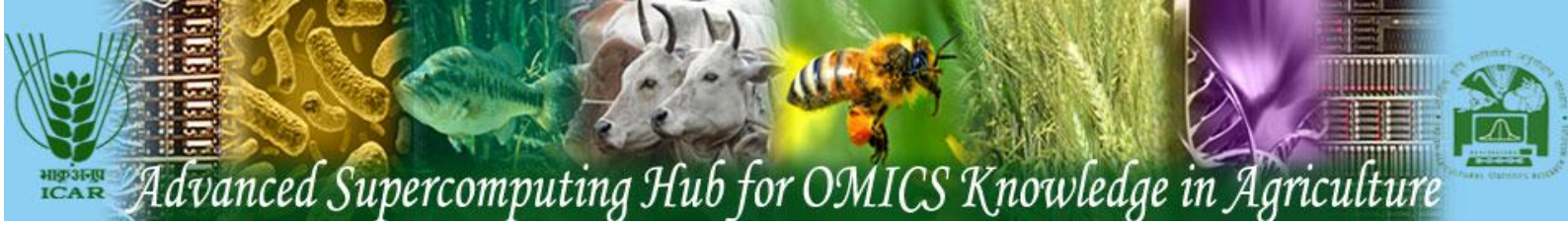

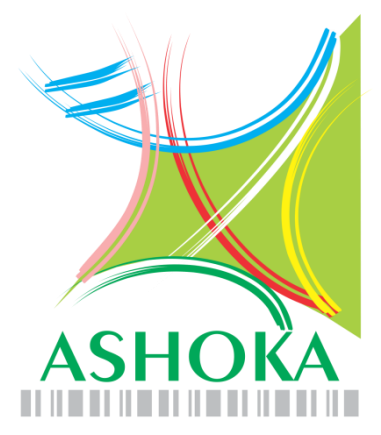

## Advanced Supercomputing Hub for OMICS Knowledge in Agriculture

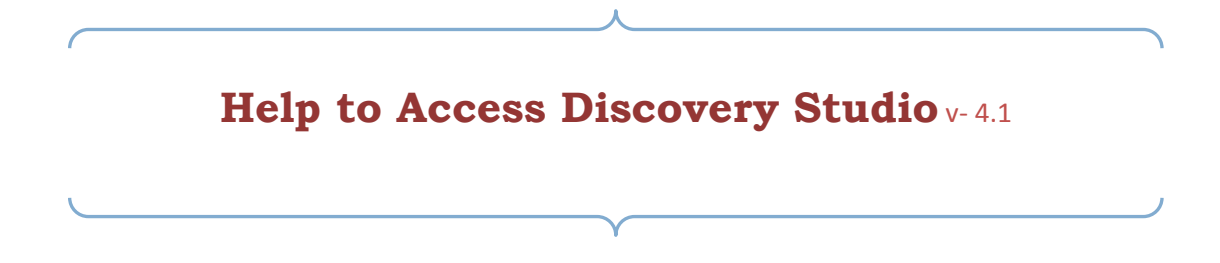

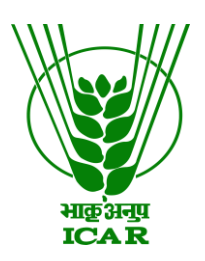

**Centre for Agricultural Bioinformatics** 

ICAR - Indian Agricultural Statistics Research Institute Library Avenue, Pusa, New Delhi - 110012 (INDIA) website: www.cabgrid.res.in

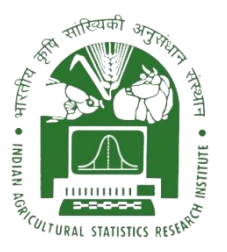

### **Discovery Studio**

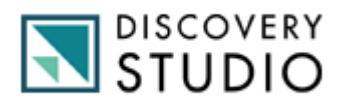

#### With Discovery Studio you can:

- Investigate and test hypotheses in *silico* prior to costly experimental implementation, thus reducing the time and expense involved in bringing products to market
- Drive scientific exploration from target identification to lead optimization with a wealth of trusted life science modeling and simulation tools
- Leverage an open and scalable platform to automate processes, create and deploy custom workflows, and integrate data types, databases, and third-party or in-house tools
- Enhance personal productivity and boost team collaboration by enabling researchers to share data and make better informed decisions

### **System Requirements**

#### **Discovery Studio**

- Windows Vista, Windows 7, Windows 8 or Windows Server 2008
- Mac OS X 10.7 or later.
- Linux: RHEL 5.0 or later. SUSE 10.2 or later. Fedora 6 or later.
- 32 or 64 bit
- 1 GB RAM required
- 2 GB RAM recommended
- 1024 x 768 display required
- 1600 x 1200 display recommended

#### Special requirements for the 3D Molecule Viewer System requirements

- A graphics card capable of supporting OpenGL 2.0.
- Updated graphics drivers. Please make sure the latest driver for the graphics card is installed.

#### System Recommendations

- A discrete graphics card from either Nvidia or AMD/ATI. Modern integrated graphics cards (such as the Intel HD Graphics series) may also be used, but these are usually slower than the discrete cards.
- A 64-bit client version is recommended for working with large complexes.

### How to install and use the Discovery Studio Software

Step 1: Download and run the installer for Discovery Studio client. When prompted direct your client to this server. (URL: <u>http://login1.cabgrid.res.in:9955/DS/</u>)

| Discovery Studio Server: Notific caberral results. Version: 9:2:0:444                                                                                                    |                                                                                                    |
|----------------------------------------------------------------------------------------------------|----------------------------------------------------------------------------------------------------|
| Discovery Studio Users                                                                                                    | Technical Support                                                                                                    |
| Discovery Studio Users     Original/Damade Discover: Studio Clean (Windows)     Distal/Damade Discover: Studio Clean (United States)     Server Name Port: Eight Labergart.ss:::eigh524     Compander Hein Center (User Resource)     Click here     Original/Damade States     Studio Web Port     Studio Web Port | Technical Support           Phone Support           Americas: 07:00 PST           = 1-00-756-4074 (Inf Free)           = 1-00-756-4074 (Inf Free)           = 1-400-756-4074 (Inf Free)           = 1-400-756-4074 (Inf Free)           = 1-400-756-4074 (Inf Free)           = 1-4122 3228222 (Chanke UK)           = 444 845 741 3375 (Local UK)           Axis: 10:00 - 17:00 Dapan Time           = 413 Support           = Amini Support           = Amini Support           = Amore: support-subjaccebra.com           = Formos: support-subjaccebra.com           = Amore: support-subjaccebra.com           = Accebry: Community 24 Hour Support           = Web: <u>Itors: Vicormunity accebra.com</u> |
| ©2018 Accelrys Schware                                                                                                    | s Inc. All Rights Reserved.                                                                                                    |

**Figure 1.1:** *The* Discovery Studio Version: 4.2 *showing you for download.* 

#### Step 2: Installation and Configure license server connection Discovery Studio.

- 1. Locate the installation file. It has a filename like this: (DS41Client.exe)
- 2. Double-click this file. Extract the Setup, The installation will now start.>>>>

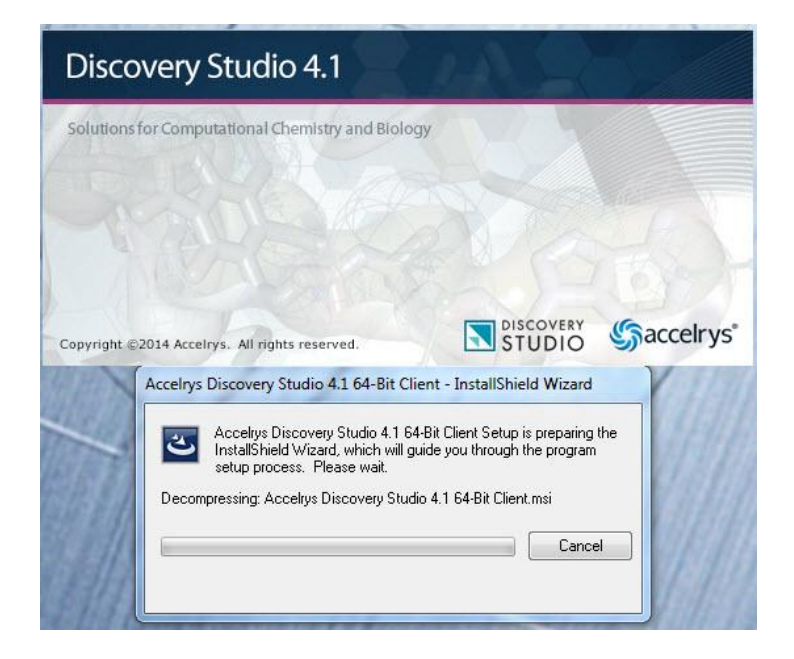

3. The first page states that the installation files need to be 'I accept the Agreement'. Click Next >

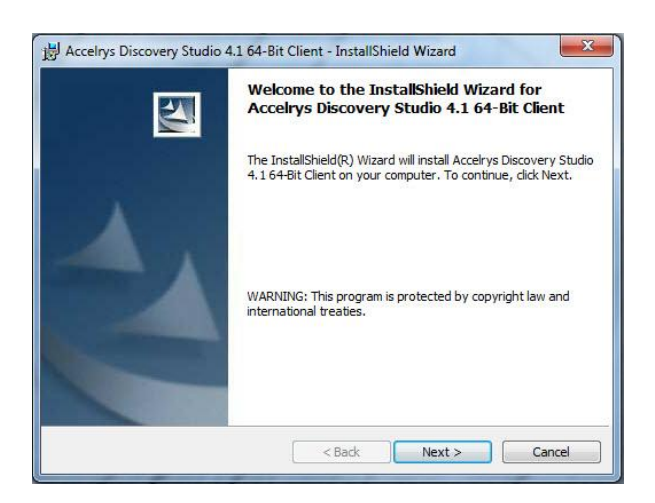

4. Select the "directory" options where you want install or for default setting. Click Next > Next for default installation

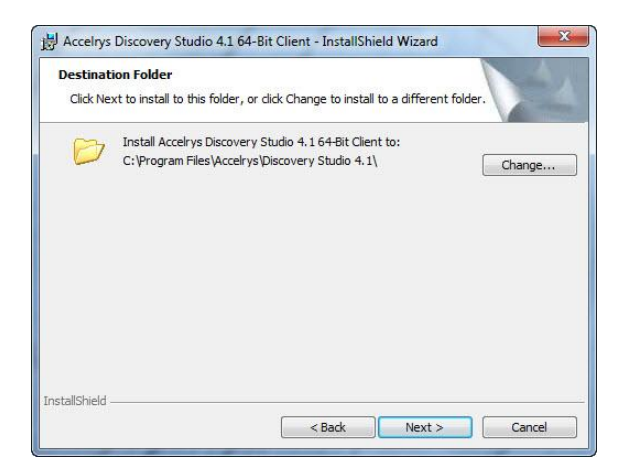

5. Select the "Install" options. Click Next >

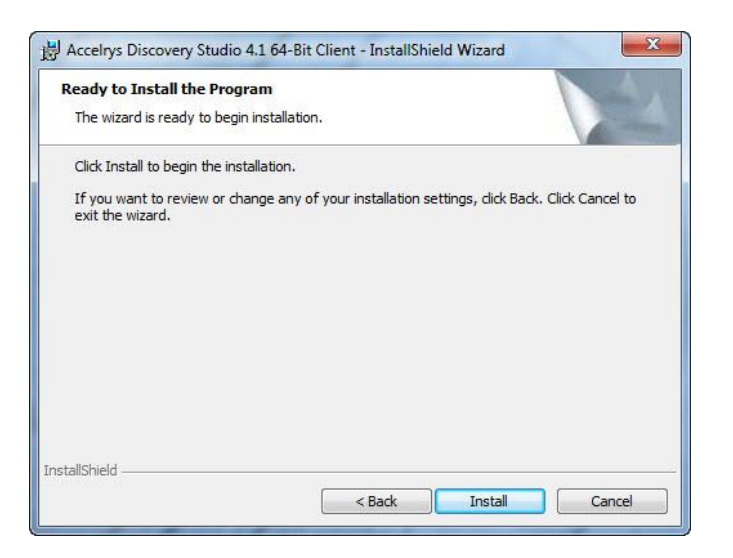

6. Wait until the installation completes. Click Finish.

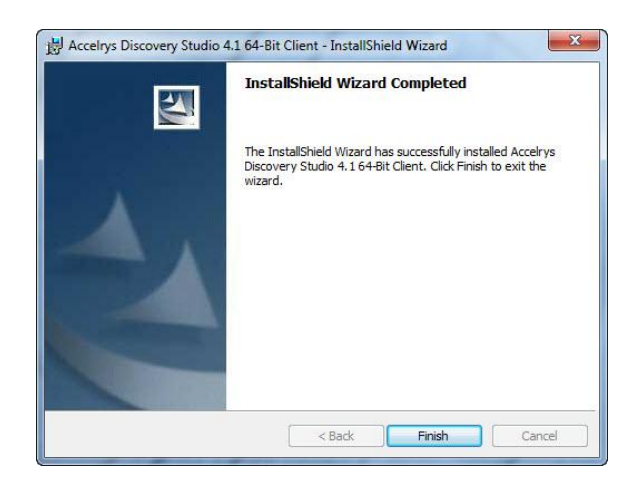

#### **Step 2: License Installation and Grid server configuration.**

I. Once DS client installation completes, GoTo>> Start>Acceleys>License> Right Click on License Administrator 7.6.10 and RUN AS ADMINISTRATOR

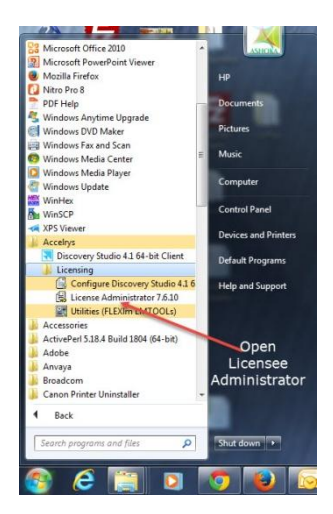

**II.** You will get the license Administrator Window, After the license installation check the server status are connected or not. as shown in fig. below.

Click on Connection→Click on SET→Enter IP address OR Host Name of DS license server (Example172.16.10.3)

In this step DS client machine unable to connect the DS License server, please ping DS server IP address and HOST NAME.

If ping command not working, please add DS License server IP address and HOST NAME in your local client machine host file. Ex: open Host file in local client machine add following IP address

172.16.10.3 login1.cabgrid.res.in

It should show CONNECTED.

| License Administrator Configuration Summary.  License File Administration Instal License Request License Instal Temporary License License Server Connections Administration Usage Report Diagnostics License Test Diagnostics Poly Diagnostics Diagnostics Diagno | License Server Administration                                                     |  |  |
|----------------------------------------------------------------------------------------------------|-----------------------------------------------------------------------------------|--|--|
|                                                                                                    | Server Status:<br>1715@172.16.10.3<br>Check the Status server<br>Connected or Not |  |  |
|                                                                                                    | Reread License Start Archive Log Server Detail                                    |  |  |

III. Now open Discovery Studio then click the Server given right below at DS panel and enter server details as fig. shown below (https://login1.cabgrid.res.in:9954)

Now open DS client Go to→Right hand side corner, click on <Server None>→Enter DS server IP or Host Name click on OK.

| Discovery Studio 4.1 Client                                                                                                    |                                                                                                    |                                                                                                    |                                                                                                    |                                                       |
|----------------------------------------------------------------------------------------------------|----------------------------------------------------------------------------------------------------|----------------------------------------------------------------------------------------------------|----------------------------------------------------------------------------------------------------|-------------------------------------------------------|
| File Edit View Chemistry Structure Seque                                                                                                    | nce Chait Scripts Tools Window Help                                                                                                    |                                                                                                    |                                                                                                    |                                                       |
| Construction Construction     Construction     Const | Sector Studie 4.1                                                                                                    | ES 2 Yey Py 1998                                                                                                    |                                                                                                    | Sared product / Insparen                              |
| Enter Th                                                                                                    | Actions      Actions      Applement Actions      Applement Actions      Applement Actions      Applement Actions      Applement Actions      Applement Actions      Applement Actions      Actions      Applement Actions      Applement Actions      Applement Actions      Actions      Applement Actions      Applement Actions      Appl | Date<br>Subject of the subject of the subject of the | Vitra uni<br>Notification<br>Ny Recret Analysis Ads<br>Ny Recret Analysis Ads<br>Ny Recret Analysis<br>Ny Recret Analysis<br>Ny Recret Ana | Double Click on the<br>"Server: <none>" option</none> |
|                                                                                                    | Support<br>Accelrys Separt Offices<br>Accelrys Community<br>support/Biccolrys.com<br>support Spanitaccelrys.com                                                                                                    | Additional Resources<br>Elscovery Studio web site<br>Working with the client.<br>Uning Provide Plent<br>Troubenoting                                                                                                    | Help<br>- Melp Molecone page<br>- Cetting started<br>- Catoology the shallow<br>- Tutorials                                                                                                    | $\langle \rangle$                                     |

IV. Test the server IP/port status. 'Click to Test button'>>>

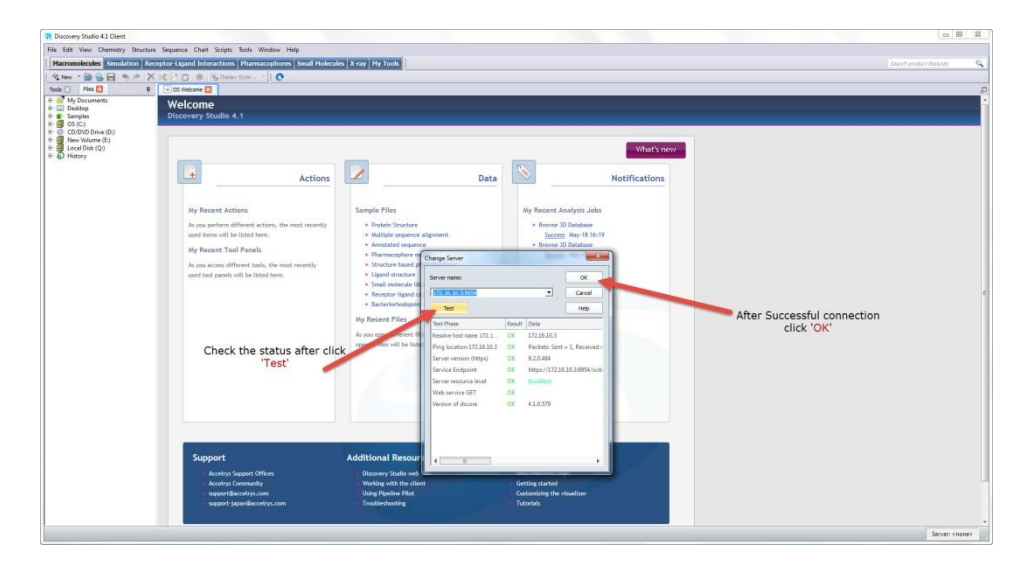

V. Looks like after successful server connection. shown in figure below. For assistance, contact your system administrator.

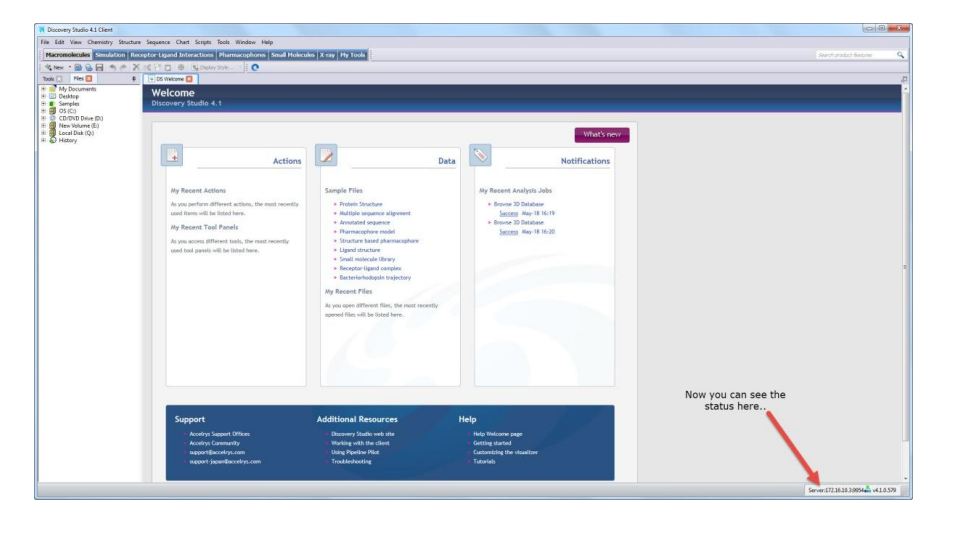

Once test done, Go to DS client page→View→Explorer(Make check mark on all component. Now start using Discovery Studio.

Now your Discovery studio client are installed successfully. If any assistance you can <u>right</u> <u>us</u>.

**For further suggestions/queries:** Send an email to <u>biocomp@iasri.res.in</u> or <u>hd.cabin@iasri.res.in</u>

# **THANK YOU**